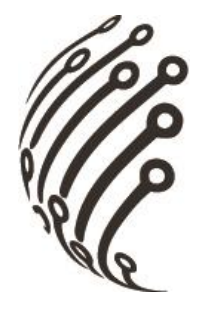

# Руководство по эксплуатации IP-камеры АйТек ПРО

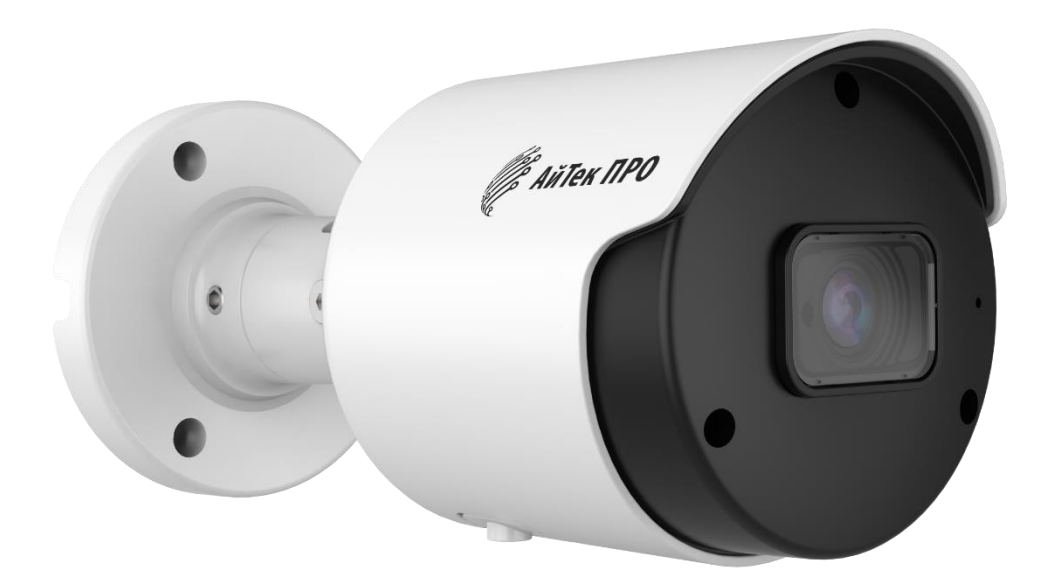

# IPr-OF 2Mp Em V.2

Версия документа: 1.0

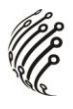

Благодарим Вас за приобретение IP-камеры марки АйТек ПРО! Рекомендуем Вам перед началом работы с устройством ознакомиться с руководством и тщательно следовать всем правилам и предписаниям.

### МЕРЫ ПРЕДОСТОРОЖНОСТИ

1. Внимательно прочитайте данное руководство по эксплуатации до монтажа и использования устройства.

2. При работе с устройством соблюдайте основные меры безопасности использования электрооборудования и эксплуатации электронных приборов.

3. Устройство должно работать только от того источника питания, который указан в спецификации (раздел «Технические характеристики»).

4. Не подвергайте устройство сильным вибрациям.

5. Техническое обслуживание должно проводиться только квалифицированным персоналом, запрещается самостоятельно разбирать видеокамеру.

6. При возникновении неполадок с видеокамерой, пожалуйста, обращайтесь к поставщику охранных услуг или в торговое предприятие, где было приобретено оборудование.

## УСТАНОВКА

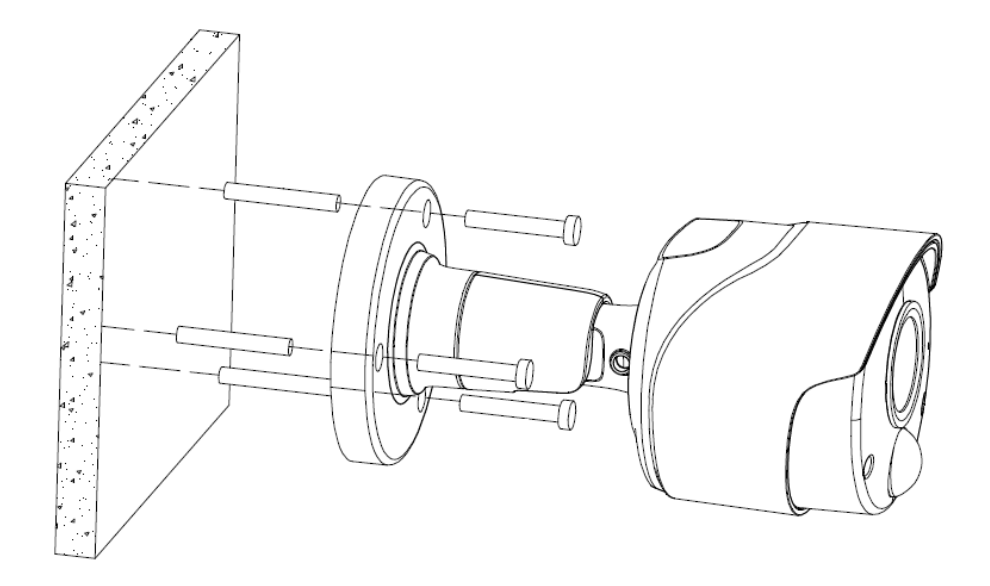

## РАЗЪЕМЫ

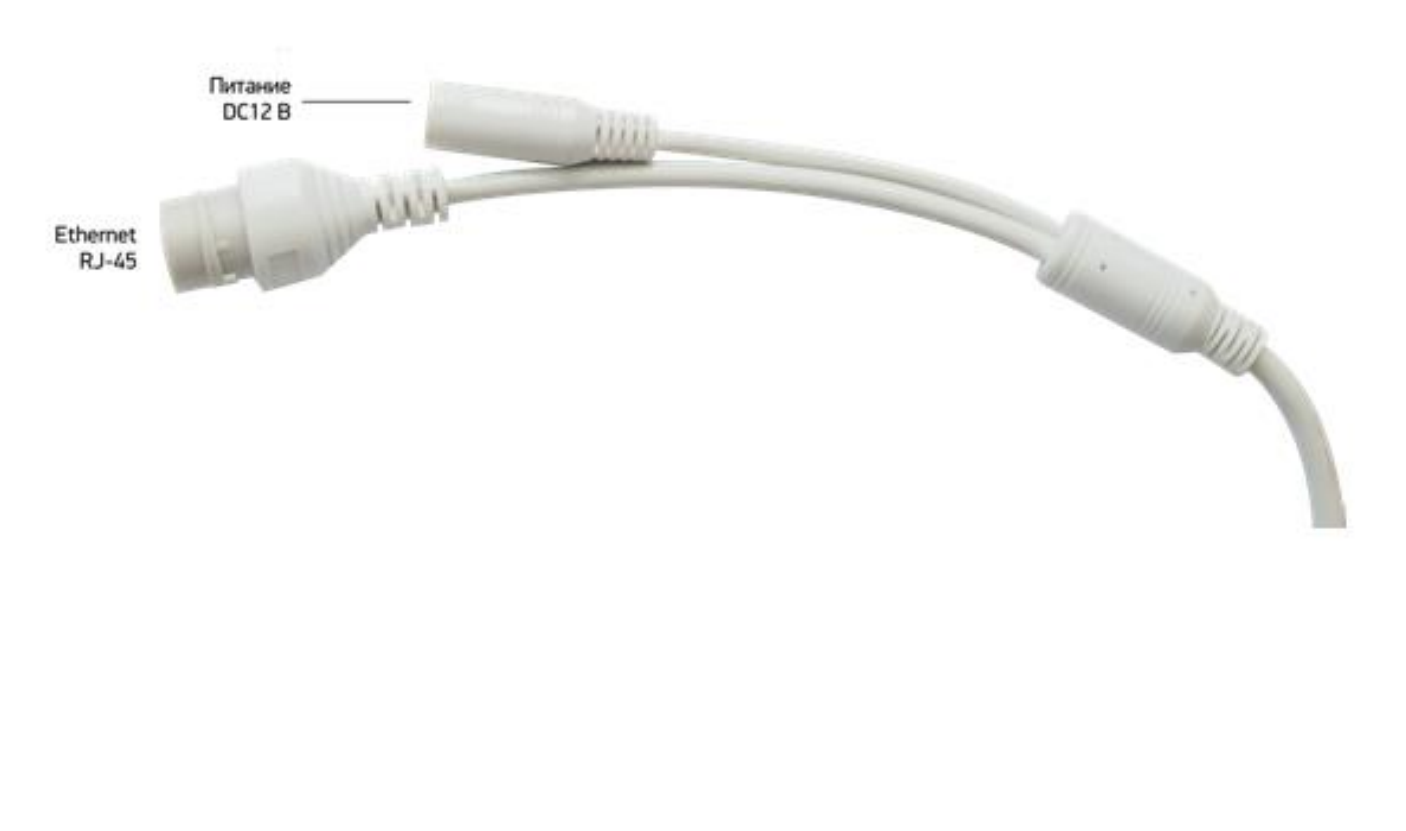

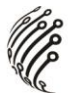

#### ПОДКЛЮЧЕНИЕ

1. Подключите IP-камеру по PoE или Ethernet-кабелю и кабелю DC12B.

2. Произведите конфигурацию сетевых настроек в соответствии с параметрами вашей сети.

3. По умолчанию IP-адрес камеры назначается по DHCP. Если в сети отсутствует DHCP-сервер, по умолчанию на камере установлен IP-адрес **192.168.1.168**. Для поиска камеры используйте программу «VIPAKS Device Config». Программу можно скачать с нашего сайта <u>www.vipaks.com</u> в разделе «Поддержка> «Скачать (ПО, документацию)».

4. При первом подключении камеры Вам необходимо будет установить надстройку ActiveX. Рекомендуем использовать браузер Internet Explorer 9.0 и более поздние версии, совместимые с IE.

5. После установки надстройки обновите страницу, в открывшемся окне задайте пароль, введите его повторно для подтверждения. (Также по умолчанию используются следующие пароли: **admin** или **Admin123**). В окне авторизации введите логин (по умолчанию имя пользователя: **admin**) и пароль, который вы установили:

| Пароль             |                  |   |
|--------------------|------------------|---|
| Новый пароль       |                  | L |
|                    | РУССКИЙ          | ~ |
| Пароль безопасный  | АйТек ПРО        |   |
| Подтвердите пароль |                  |   |
|                    | Имя пользователя |   |
|                    | 🔎 Пароль         | Т |
|                    |                  |   |
|                    | Логин            |   |
|                    |                  |   |

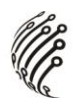

6. После входа на Web-интерфейс появится следующее окно, в котором можно просматривать изображение с камеры и произвести ее настройку:

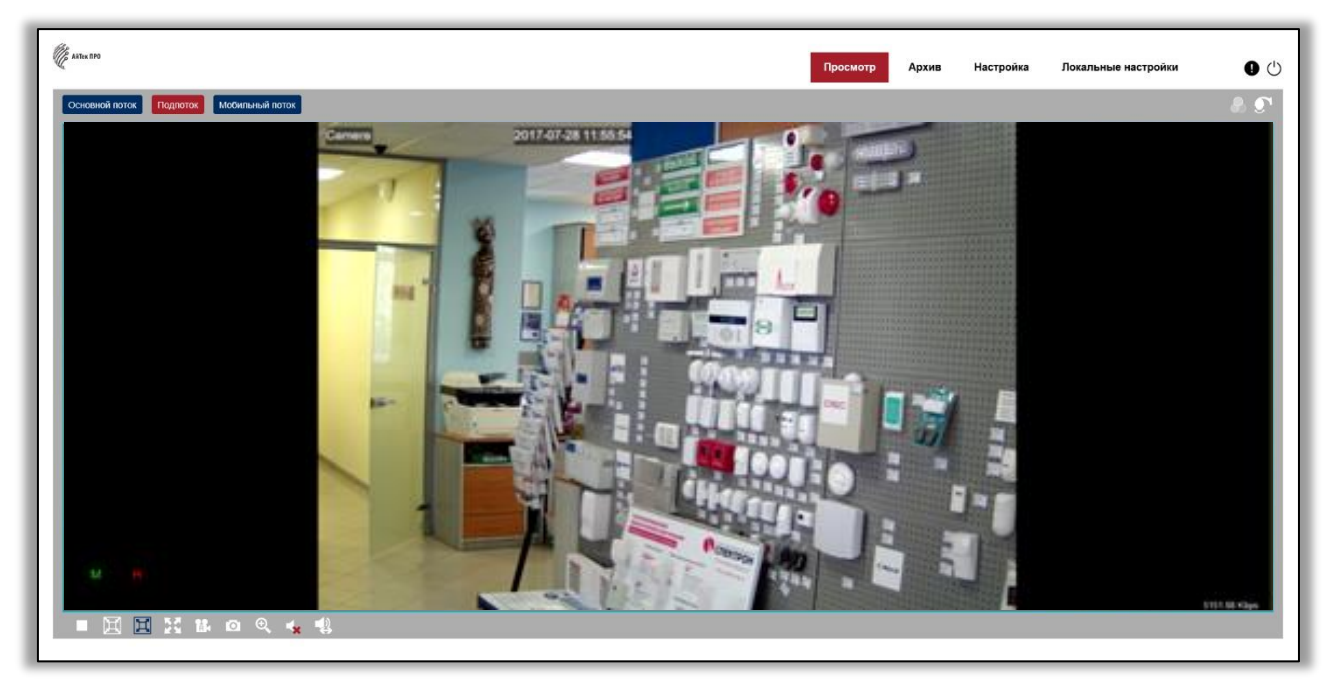

7. Изменение IP-адреса:

Зайдите в меню: Настройка -> Сеть -> Общее

| E ARTEK NPO                                               |                     |           |                 |                             | Просмотр | Архив | Настройка | Локальные настройки | 0 () |
|-----------------------------------------------------------|---------------------|-----------|-----------------|-----------------------------|----------|-------|-----------|---------------------|------|
| 戸 Экран                                                   | Oбщее PPPoE         | SNMP      | Настройка порта |                             |          |       |           |                     |      |
| Онлайн   Изображение  <br>Зоны маскировки   ROI           | DHCP                |           |                 |                             |          |       |           |                     |      |
| Движение   Умный                                          | IP-адрес            | 192.168.0 | 01.168          |                             |          |       |           |                     |      |
| 🖺 Запись                                                  | Маска подсети       | 255.255.2 | 55.000          |                             |          |       |           |                     |      |
| Кодировать   Запись                                       | Шлюз                | 192.168.0 | 01.001          |                             |          |       |           |                     |      |
| Превога   Движение   Тревога                              | DNS 1               | 192.168.0 | 01.001          |                             |          |       |           |                     |      |
| Умный                                                     | DNS 2               | 008.008.0 | 08.008          |                             |          |       |           |                     |      |
| общее   Эл. почта   FTP                                   | Осн. поток          |           |                 |                             |          |       |           |                     |      |
| RTSP DDNS HTTPS<br>IP фильтр                              | Адрес многоадресной | 239.255.2 | 55.255          | (224.0.0.0~239.255.255.255) |          |       |           |                     |      |
| Устройство                                                | рассылки            |           |                 |                             |          |       |           |                     |      |
| Жесткий диск  <br>Настройка звука  <br>Облачное хранилище | Сохр. Обн           | овить     |                 |                             |          |       |           |                     |      |
| О Система                                                 |                     |           |                 |                             |          |       |           |                     |      |
| Общее   Пользователи  <br>Настроить   Информация          |                     |           |                 |                             |          |       |           |                     |      |
|                                                           |                     |           |                 |                             |          |       |           |                     |      |

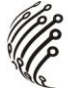

Камера по умолчанию использует следующие порты:

WEB: 80

RTSP: 554

RTSP URL: rtsp://IP-адрес:554/ch01/0 – 1 поток

rtsp://IP-адрес:554/ch01/1 – 2 поток

DATA: 9988/9000/80 (в зависимости от версии прошивки)

ONVIF: 80

#### СБРОС НА ЗАВОДСКИЕ УСТАНОВКИ

Для сброса камеры на заводские установки нажмите и удерживайте кнопку RESET более 10 секунд.

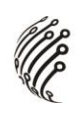

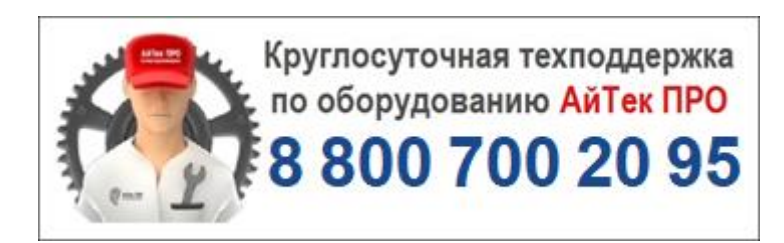